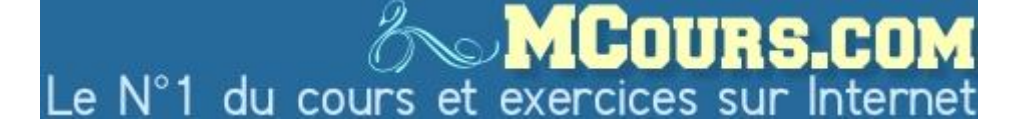

Tutoriel n°2 : Prise en main d'ArcGIS II

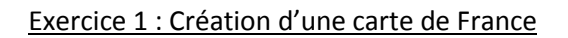

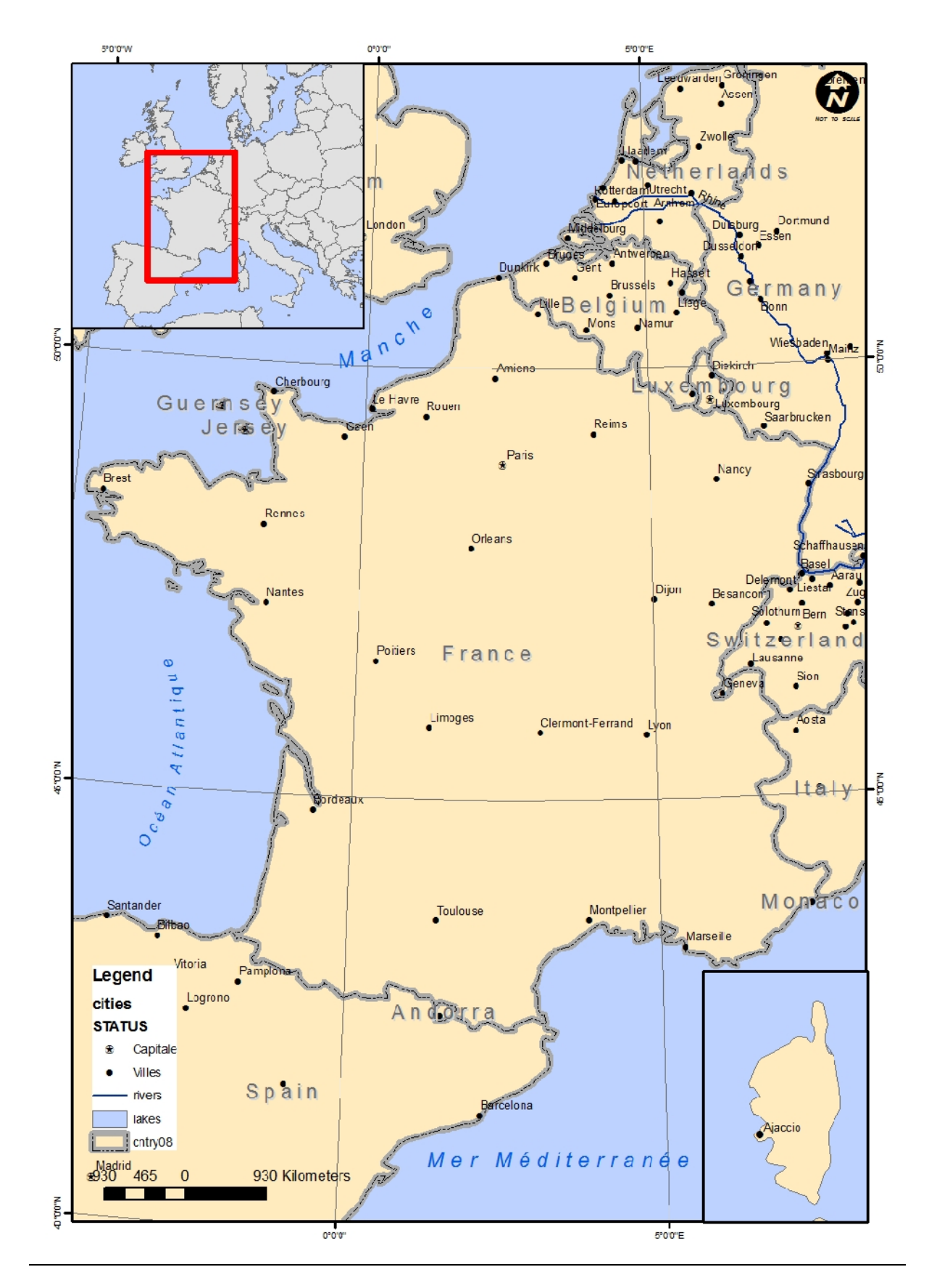

## Cahier des charges :

Cette carte aura les caractéristiques suivantes :

Dimension : A4

Couches géographiques

- Limites administratives : frontières.
- Villes : le nom des villes sera indiqué et la symbologie montrera clairement la différence entre la capitale et les autres villes.
- Rivières.
- Mers bordant la France :
  - o Manche
  - Mer Atlantique
  - o Mer Méditerranée

Eléments cartographiques

- Echelle en km
- Nord
- Carte de localisation.
- Légende indiquant les couches géographiques.
- Grilles de coordonnées

Projection : RGF93

Etapes :

- 1. Ajouter les couches : cntry08, Cities, Rivers. (Données dans tutoriel2)
- 2. Sauver le document dans le dossier tutoriel\_02/mxd : carte\_france\_initiales.mxd
- 3. Zoomer sur la France :
  - 3.1.Option 1 : En utilisant l'outil de zoom.
  - 3.2.Option 2 :
    - 3.2.1.Sélectionner France dans la table attributaire

|   | Attributes of cr | ntry08  |                |              |            |                   |           |                                   | × |
|---|------------------|---------|----------------|--------------|------------|-------------------|-----------|-----------------------------------|---|
| Г | ObjectID *       | Shape * | FIPS_CNTRY     | GMI_CNTR     | ISO_2DIGIT | ISO_3DIGIT        | ISO_NUM   | CNTRY_NAME                        | - |
| Г | U                | Folygon | FK             | FLK          | FK         | FLK               | 238       | Falkland Is.                      | Ĩ |
| Е | 65               | Folygon | FO             | FRO          | ю          | FRO               | 234       | Farbells.                         | Ť |
| E | 223              | Folygon | FJ             | FJI          | FJ         | FJ                | 212       | Fiji                              | Ť |
| E | 154              | Folygon | FI             | FIN          | FI         | FIN               | 246       | Finland                           | Ť |
|   | 140              | Folygon | <b>FR</b>      | FRA          | <b>FR</b>  | <b>FFA</b>        | 250       | France                            |   |
|   | 1                | Folygon | FG             | GUF          | GF         | GUF               | 254       | French Guiana                     |   |
|   | 11               | Folygon | FP             | PYF          | PF         | PYF               | 258       | French Polynesia                  | Ι |
|   | 204              | Folygon | FS             | ATE          | TF         | ATF               | 260       | French Southern & Antarctic Lands | = |
| L | 224              | Folygon | GB             | GAB          | GA         | GAB               | 266       | Gabon                             | - |
|   | 9/               | Folygon | GZ             | ISR          | PS         | PSE               | U         | Gaza Ship                         |   |
|   | 132              | Folygon | GG             | GEO          | GE         | GEO               | 268       | Georgia                           | T |
|   | 147              | Folygon | GM             | DEU          | DE         | DEU               | 276       | Gemany                            |   |
|   | 76               | Folygon | GH             | GHA          | GH         | GHA               | 238       | Ghana                             | T |
| L | 77               | Folygon | CI             | GID          | GI         | GID               | 202       | Gbraltar                          |   |
| L | 228              | Folygon | GO             | REU          |            |                   | 0         | Gloriosa Is                       |   |
| L | 133              | Folygon | GR             | GRC          | GR         | GRC               | 300       | Greece                            |   |
|   | 66               | Folygon | GL             | GRL          | GL         | GRL               | 304       | Greenland                         | I |
| L | .35              | Folygon | 64             | GRD          | GD         | GRD               | 308       | Grenada                           |   |
|   | 36               | Folygon | GP             | GLP          | GP         | GLP               | 312       | Guadeloupe                        | Ι |
|   | 197              | Folygon | GO             | GUM          | GU         | GUM               | 316       | Guam                              | I |
|   | 28               | Folygon | GT             | GTM          | GT         | GTM               | 320       | Guatemala                         | Ι |
|   | 67               | Folygon | GK             | XGK          |            |                   | 0         | Guemacy                           | T |
|   | 84               | Folygon | CV             | GIN          | GN         | GIN               | 324       | Guinea                            |   |
|   | 85               | Folygon | PU             | GNB          | GW         | GNB               | 624       | Guinea-Bissau                     |   |
|   | 2                | Folygon | GY             | GUY          | GY         | GUY               | 328       | Guvana                            | - |
| 1 |                  |         | 11. A          |              |            | 1                 |           | 111                               |   |
|   | Record: 14       | •       | 0 <b>) ) )</b> | how: AI Sele | cted Reco  | rds (1 out of 249 | Selected) | Options 🔻                         |   |

3.2.2.Dans le Panneau latéral, click droit sur la couche Country/Sélection/Zoomer sur la sélection

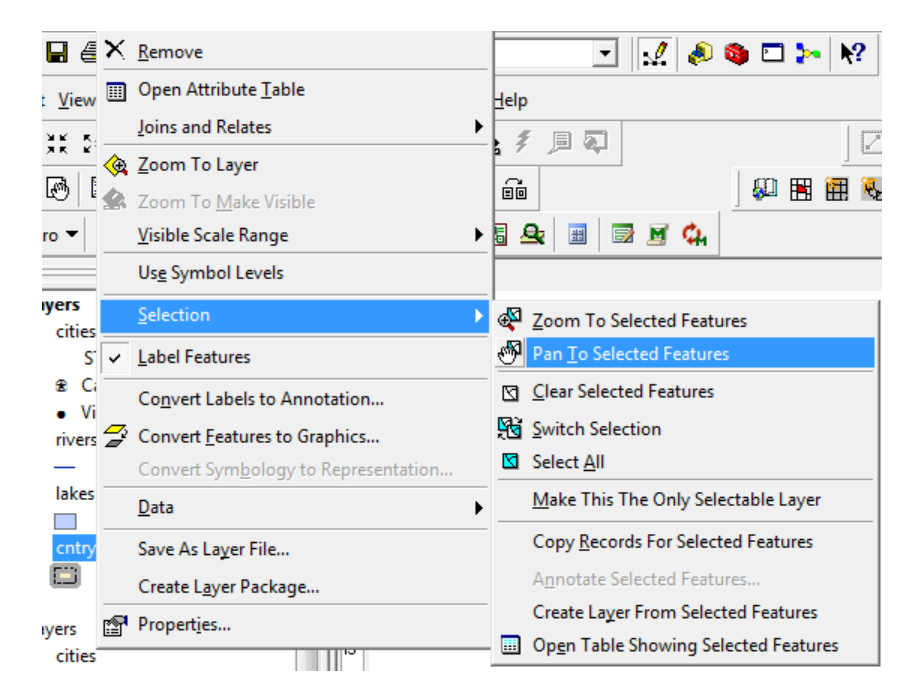

- 4. Gérer les Symbologies :
  - 4.1. Pour les villes :
    - 4.1.1.Dans la symbologie de la couche, afficher la symbologie par catégorie, choisir le champ « STATUS ».

| Layer Properties                       |                                                                                                    |                                      |                                | 2 🔀       |  |  |  |  |
|----------------------------------------|----------------------------------------------------------------------------------------------------|--------------------------------------|--------------------------------|-----------|--|--|--|--|
| XCallout<br>General Source             | Selection                                                                                          | Jcins & Relates<br>Display Symbology | HT<br>Fields Definition        | ML Popup  |  |  |  |  |
| Show:                                  | 1 1                                                                                                |                                      |                                |           |  |  |  |  |
| Features                               | Draw categories                                                                                    | s using unique values of on          | e field.                       | mport     |  |  |  |  |
| Categories                             | Value Field                                                                                        | Color                                | Ramp                           |           |  |  |  |  |
| Unique values<br>Unique values, many f | STATUS                                                                                             | STATJS                               |                                |           |  |  |  |  |
| ···· Match to symbols in a             | Symbol Value                                                                                       |                                      | Label                          |           |  |  |  |  |
| Charts                                 | 🗌 🔹 <al other<="" td=""><td>r values&gt;</td><td><all other="" values=""></all></td><td></td></al> | r values>                            | <all other="" values=""></all> |           |  |  |  |  |
| Multiple Attributes                    | <hcadi< th=""><th>ng&gt;</th><th>STATUS</th><th></th></hcadi<>                                     | ng>                                  | STATUS                         |           |  |  |  |  |
|                                        | <ul> <li>National</li> </ul>                                                                       | and provincial capital               | National and provincial cap    |           |  |  |  |  |
|                                        | <ul> <li>National</li> </ul>                                                                       | capital                              | National capital               | <b>+</b>  |  |  |  |  |
|                                        | <ul> <li>National</li> </ul>                                                                       | capital and provincial capital end   | av National capital and pro    | ovin      |  |  |  |  |
| 4 III b                                | <ul> <li>Other</li> </ul>                                                                          |                                      | Other                          | T         |  |  |  |  |
|                                        | <ul> <li>Provincia</li> </ul>                                                                      | al capital                           | Provincial capital             | <u> </u>  |  |  |  |  |
|                                        | <ul> <li>Provincia</li> </ul>                                                                      | al capital enclave                   | Provincial capital encla       | ve        |  |  |  |  |
| 2 \_ { \                               | •                                                                                                  | "                                    |                                | F         |  |  |  |  |
|                                        | Add All Values                                                                                     | Add Values Femove                    | Remove All Adva                | anced -   |  |  |  |  |
|                                        |                                                                                                    |                                      |                                |           |  |  |  |  |
|                                        |                                                                                                    |                                      | OK Ar                          | Appliquer |  |  |  |  |

4.1.2. Choisir une symbologie adaptée pour que la catégorie « National and provincial capital » apparaisse comme sur la carte présentée.

## 4.2. Pour les pays :

4.2.1. Changer les bordures et le fond.

| Symbol Property Editor                              |                                                                                                    |                                                                                                    | ?                                                  |
|-----------------------------------------------------|----------------------------------------------------------------------------------------------------|----------------------------------------------------------------------------------------------------|----------------------------------------------------|
| Preview       #:::::::::::::::::::::::::::::::::::: | Properties:<br>Type: Simple Fill Symbol<br>Simple Hil<br>Color: •<br>Outline Color: •<br>Cutline Width: 5,0000 •<br>Outline | Symbol Selector Cetogory: N A Rairoad River Rairoad River Roundary, National Boundary, State Boundary County Boundary City |                                                    |
|                                                     |                                                                                                    | Boundary, Military Boundary,<br>Installation Neighborhood                                                                  | Frepertice  More Symbols  Snive  Reset  OK  Cancel |

- 4.3. Pour les rivières :
  - 4.3.1.Changer la symbologie en bleu
  - 4.3.2.Changer l'étiquette pour que le nom des rivières apparaisse incurvé le long des rivières et pour que l'étiquette ait la même couleur que la symbologie. Clic droit sur couche rivers/Etiquette/Placement

| er Properties                                                          |                                  |                                                 |              |                      |                |            | Placement                                 | Properties                                                               |                                                                                  | ?                                |
|------------------------------------------------------------------------|----------------------------------|-------------------------------------------------|--------------|----------------------|----------------|------------|-------------------------------------------|--------------------------------------------------------------------------|----------------------------------------------------------------------------------|----------------------------------|
| )<br>General                                                           | (Callout<br>Source               | Selection                                       | Joins &      | Relates<br>Symbology | <br>  Fields   | HTML Popup | Placement                                 | Conflict Detect                                                          | on                                                                               |                                  |
| ✓ Label featu<br>Method:<br>All features v<br>Label Field<br>Text Symb | vill be labeled                  | er<br>I all the features t<br>using the options | he same way. | d                    | ▼<br>▼<br>■    | Spression  | Orientat<br>C Ho<br>@ Pai<br>C Cui        | rizortal<br>rallel<br>rved<br>pendicular                                 | Position<br>Position<br>On the line<br>Below<br>Orientation<br>System:<br>Offset | Above<br>Below<br>Above<br>Below |
|                                                                        | AaBb                             | ſyZz                                            |              | B I U                | Symbol         |            | Location                                  | n along the line:                                                        | At Best 💌                                                                        | Prioritics                       |
| Other Option                                                           | ons<br>ement <sup>p</sup> ropert | ies                                             | Scale Range  | Pre-de               | fined Label St | yle        | Duplicate<br>© Remo<br>© Place<br>© Place | Labels<br>ve duplicate label<br>one label per feat<br>one label per feat | s<br>ure<br>ure part                                                             |                                  |
|                                                                        |                                  |                                                 |              |                      | OK             | Annuler    |                                           |                                                                          |                                                                                  | OK Annuler                       |

5. Vérifier les dimensions de la carte : Fichier/Mise en Page/S'assurer que la carte est au format A4.

| Page and Print S | Setup                                          | 8 23                                                                                                    |
|------------------|------------------------------------------------|----------------------------------------------------------------------------------------------------|
| Printer Setup -  |                                                |                                                                                                    |
| Name:            | HP Photosmart C4500 series                     | ▼ Properties                                                                                                    |
| Status:          | Offline                                        |                                                                                                    |
| Type:            | HP Photosmart C4500 series                     |                                                                                                    |
| Where:           | USB001                                         |                                                                                                    |
| Comments:        |                                                |                                                                                                    |
| Paper            |                                                |                                                                                                    |
| Size:            | A4 210x297 mm 💌                                | Printer Paper                                                                                                    |
| Source:          | Bac principal 💌                                | Printer Margins                                                                                                    |
| Orientation:     | Portrait     C Landscape                       | Map Page (Page Layout)                                                                                                    |
|                  |                                                | Sample Map Elements                                                                                                    |
| Map Page Size    |                                                |                                                                                                    |
| Use Printer      | Paper Settings                                 | Alt The se                                                                                                    |
| Page             |                                                | and the second second                                                                                                    |
| Page Size th     | at will be used is equal to Printer Paper Size | All thread                                                                                                    |
| Width:           | 21,01 Centimeters 💌                            | - In contract - Sonalia                                                                                                    |
| Height:          | 29,69 Centimeters 💌                            | No and a state of the state of the state of |
| Orientation:     | Portrait     C Landscape                       |                                                                                                    |
| Show Printer     | Margins on Lavout Scale Map Flements p         | proportionally to changes in Page Size                                                                                                    |
|                  |                                                | rependencing to enanged in ridge of to                                                                                                    |
|                  |                                                | OK Cancel                                                                                                    |

## 6. Ajouter la carte de localisation.

6.1. Insérer/Data Frame

| Insert Selection Tools |
|------------------------|
| 🛃 <u>D</u> ata Frame   |
| 🛗 <u>T</u> itle        |
| A Text                 |
| 🐌 <u>N</u> eatline     |
| 撞 Legend               |
| North <u>A</u> rrow    |
| 🖕 <u>S</u> cale Bar    |
| 🔤 Scale T <u>e</u> xt  |
| 😹 <u>P</u> icture      |
| Object                 |

- 6.2. Dans la nouvelle Data Frame sélectionnée, ajouter la couche « cntry08 »
- 6.3. Faire en sorte que la nouvelle fenêtre est une taille de 5 cm x 5 cm : Data Frame Properties/Taille

| ata Frame Properties                                                  | ? 🔀                                                                                                    |
|-----------------------------------------------------------------------|----------------------------------------------------------------------------------------------------|
| General   Data Frame   Coordin<br>Annotation Groups   Extent          | ate System   Illumination   Grids   Map Cache  <br>Fectangles   Frame Size and Position                                     |
| Position<br>X: 1 cm<br>Y: 1 cm<br>As Offset Distance<br>Anchor Point: | Size       Width:     5 cm       Height:     5 cm       As Percentage     Preserve Aspect Hato       Bement Name     Layers |
|                                                                       | OK Annuler Appliquer                                                                                                    |

6.4. Ajouter le rectangle de localisation : Data Frame Properties/Extent Rectangle

| General Data Frame (                                                              |                                                                             |                                                | J |
|-----------------------------------------------------------------------------------|-----------------------------------------------------------------------------|------------------------------------------------|---|
| Annotation Groups                                                                 | Coordinate System Illumination<br>Extent Rectangles Frame                   | Grids Map Cache<br>Size and Position           |   |
| You can add one ormore ext<br>the extent of the data in one of<br>extent changes. | ent rectangles to this data frame. E<br>of the other data frames and automa | ach rectangle shows<br>atically updates if the |   |
| Other data frames:                                                                | Show extent rectangle for<br>these data frames:                             |                                                |   |
| Layers                                                                            | > Layers                                                                    | Frame                                          |   |
|                                                                                   | >>                                                                          | Show Leader                                    |   |
|                                                                                   |                                                                             |                                                |   |
|                                                                                   | ~                                                                           |                                                |   |
|                                                                                   | ОК                                                                          | Annuler                                        |   |

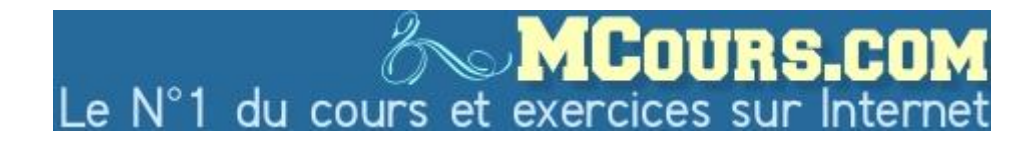

Yves Barthélemy – Cours SIG – UMLV - 2010

7. Ajouter les éléments cartographiques : Nord, Echelle, Légende

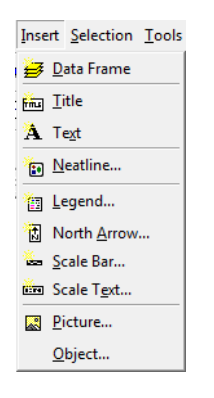

7.1. Grilles de coordonnées en degrés : Propriétés Data Frame/Grille/Nouvelle Grille

| ta Frame Properties                                                                                   |                                          |
|----------------------------------------------------------------------------------------------------|------------------------------------------|
| Annotation Groups   Extent Rectangles   Fran<br>General   Data Frame   Coordinate System   Illuminati | ne Size and Position<br>on Grids Map Cac |
| Reference grids are drawn on top of the data frame in Layout                                          | view only.                               |
| I Graticule                                                                                           | New Grid                                 |
|                                                                                                    | Remove Grid                              |
|                                                                                                    | Style                                    |
|                                                                                                    | Properties                               |
|                                                                                                    | Convert To Graphics                      |
|                                                                                                    |                                          |
|                                                                                                    |                                          |
|                                                                                                    |                                          |
|                                                                                                    |                                          |
|                                                                                                    |                                          |
|                                                                                                    |                                          |
|                                                                                                    |                                          |
|                                                                                                    |                                          |
| 01/                                                                                                   | Annulan ( Annulanu                       |

| irids and Graticules Wizard | 8 2                                                                   |
|-----------------------------|-----------------------------------------------------------------------|
| 80°0'0'W 60°0'0'W 40°0'0'W  | Which do you want to create?                                          |
| 00-                         | <ul> <li>Graticule: divides map by meridians and parallels</li> </ul> |
| pos-                        | C Measured Grid: divides map into a grid of map units                 |
| 00.2-<br>00.2-              | $\mathbb C$ Reference Grid: divides map into a grid for indexing      |
| 003-                        |                                                                       |
|                             | Grid name: Graticule 1                                                |
|                             |                                                                       |
|                             | < Précédent Suivant > Annuler                                         |

8. Vérification de la projection :

8.1. Vérification de la projection actuelle : Propriétés/Système de coordonnées.

| Data Frame Properties                                              |                                     | ? 🗙                   |
|--------------------------------------------------------------------|-------------------------------------|-----------------------|
| Annotation Groups Extent Recta<br>General Data Frame Coordinate Sy | ngles   Frame<br>stem   Illuminatio | Size and Position     |
| GCS_WGS_1984<br>Datum: D_WGS_1984                                  |                                     | Clear                 |
| Select a coordinate system.                                        |                                     | Transformations       |
| Favorites                                                          |                                     | Modify                |
| ⊡ ⊡ Layers<br>⊡ ⊡ <custom></custom>                                |                                     | Import                |
| (@) GCS_WGS_1984                                                   |                                     | New -                 |
|                                                                    |                                     | Add To Favorites      |
|                                                                    |                                     | Remove From Favorites |
|                                                                    |                                     |                       |
|                                                                    | ОК                                  | Annuler Appliquer     |

- 8.2. Changer la projection pour : RGF 93
- 9. Ajouter le nom des Mers et Océans
  - 9.1. Insérer le texte en utilisant l'outil :

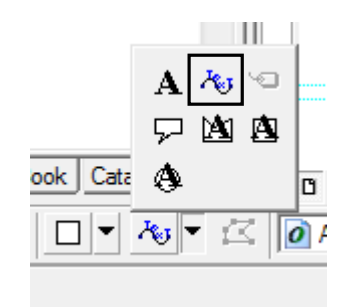

- 10. Exporter la carte réalisée dans le dossier tutoriel\_02 :
  - Format jpg : carte\_france.jpg
  - Format pdf : carte\_france.pdf
- 11. Fermer le projet

## Exercice 2 : Initiation aux requêtes spatiales et attributaires

- 1. Ouvrir un nouveau projet
- 2. Requêtes attributaires :
  - 2.1. Ajouter la couche Pays « cntry08 »
  - 2.2. Ouvrir l'outil de sélection : Sélection/Sélectionner par attribut

|                                                             |                                                         | 25-1 |
|-------------------------------------------------------------|---------------------------------------------------------|------|
| Î                                                           | Select By Attributes                                    | ×    |
|                                                             | Layer:  Cities Only show selectable layers in this list | •    |
|                                                             | Method: Create a new selection                          | •    |
| t <u>Selection</u> <u>Tools</u> <u>W</u> indow <u>H</u> elp | "ObjectID"<br>"CITY_NAME"                               |      |
| 🔄 Select By <u>A</u> ttributes                              | "ADMIN_NAME"                                            | 1    |
| _ 🛐 Select By Location                                      | "CNTRY_NAME"                                            |      |
| Select By <u>G</u> raphics                                  | = <> Like                                               | _    |
| 🖉 🚭 Zoom To Selected Features                               | > >= And                                                |      |
| 🖑 Pan <u>T</u> o Selected Features                          |                                                         |      |
| Σ <u>Statistics</u>                                         | Is Get Unique Values Go To:                             | -    |
| Set Selectable La <u>v</u> ers                              | SELECT * FROM cities WHERE:                             | _    |
| Clear Selected Features                                     |                                                         |      |
| Interactive Selection Method                                |                                                         | Ŧ    |
| Options                                                     | Clear Verify Help Load Save                             |      |
|                                                             | OK Apply Close                                          |      |

Enoncez alors la requête suivante « : sélectionnez les pays dont la population est supérieure à 50 000 000

| Select By Attributes                                            |                                                   |                |  |
|-----------------------------------------------------------------|---------------------------------------------------|----------------|--|
| Layer                                                           | Contry08 Only show expectable layers in this list | •              |  |
| Method: Create a new selection                                  |                                                   |                |  |
| "STATUS"<br>"POP2007<br>"SGKM"<br>"SGMI"<br>"LAND_SZ<br>"COLORM | и<br>Мыт<br>Арг                                   | * <sup>2</sup> |  |
|                                                                 | - And / /411<br>9538<br>- Or 1922<br>() Not 3677  | *              |  |
| Is Get Unique Values Go To:                                     |                                                   |                |  |
| "POP2007                                                        | > 50000000                                        | *              |  |
| Clear                                                           | Verify Help Load                                  | Save           |  |
|                                                                 | ОК Арыу                                           | Cose           |  |

Retournez dans la table attributaire de la couche Cntry08 : combien de pays sont sélectionnés ?

Faites maintenant la requête suivante : sélectionnez les pays dont la superficie est inférieure à 10000 km<sup>2</sup> ?

Retournez dans la table attributaire de la couche Cntry08 : combien de pays sont sélectionnés ?

- 3. Requêtes spatiales :
  - 3.1. Ajouter la couche cities et la couche rivers
  - 3.2. Dans la table attributaire de la couche rivers, assurez vous que le fleuve Mekong est sélectionné
  - 3.3. Sélectionnez l'outil « sélection spatiale »

|                                                            | Select By Location                                                                                                    |  |
|------------------------------------------------------------|----------------------------------------------------------------------------------------------------|--|
|                                                            | Lets you select features from one or more layers based on where they are<br>located in relation to the features in another layer.<br>I want to:<br>select from the currently selected features in<br>the following layer(c): |  |
| <u>Selection</u> <u>T</u> ools <u>W</u> indow <u>H</u> elp | ☐ dites<br>☐ rivers                                                                                                    |  |
| Select By <u>A</u> ttributes                               | □ lakes<br>□ cntry08                                                                                                    |  |
| Select By Location                                         |                                                                                                    |  |
| Select By <u>G</u> raphics                                 |                                                                                                    |  |
| 🙀 Zoom To Selected Features                                |                                                                                                    |  |
| 🖑 Pan <u>T</u> o Selected Features                         | Only show selectable layers in this list                                                                                                    |  |
| Σ Statistics                                               | that:                                                                                                    |  |
| Set Selectable La <u>y</u> ers                             | the features in this layer:                                                                                                    |  |
| Clear Selected Features                                    | Use selected features (0 features selected)                                                                                                    |  |
| Interactive Selection Method                               | of: 0,000000 Meters -                                                                                                    |  |
| Options                                                    | Help OK Apply Close                                                                                                    |  |

3.4. Sélectionnez les villes qui sont à une distance du Meking de moins de 100 km : quelle est la réponse ?